# オンライン申請(社保加入)の手引き

### 1 プルダウンから「京都府」、「京都市」を選択します。

| 🛱 ぴったりサービス | トップページ | サイト概要                         | 申請再開                                                                                                    | 地域比較               | 就労証明書<br>作成コーナー      |                                                                                                    |           |            |
|------------|--------|-------------------------------|----------------------------------------------------------------------------------------------------|--------------------|----------------------|----------------------------------------------------------------------------------------------------|-----------|------------|
|            | _      |                               |                                                                                                    |                    |                      |                                                                                                    |           | <b>_</b>   |
|            | 3      | 育てをはじめ                        | )とするサ-                                                                                                    | -ビスの検索             | や                    |                                                                                                    |           |            |
|            | オ      | ンライン申詞                        | 青を行うこと                                                                                                    | ができます。             |                      |                                                                                                    |           |            |
| -          |        |                               |                                                                                                    |                    |                      | <u>i</u> _//                                                                                                   |           |            |
|            |        |                               | The second second secon |                    |                      | 1                                                                                                    |           |            |
| ······     |        |                               |                                                                                                    |                    |                      |                                                                                                    |           |            |
|            |        |                               |                                                                                                    |                    | Tubad ba             | The second second second second second second second second second second second second second second second s |           |            |
|            |        | 78 - t= 11 ++ -               | - K7 - 51+ - 3                                                                                                    | て変マに開ナス            | 工体大けによし              | レマ 様々か中語が                                                                                                    | 民山たナンニノン  | ( h - 7)   |
|            |        | 行うことが1                        | - こへでは、う<br>できます。 申割                                                                                                    | 「月しに風りる<br>青又は届出をす | - チ続をはしのこ<br>る手続を検索し | して、惊々な中調へ<br>てみましょう。                                                                                           | /画田でカンフィン |            |
|            |        |                               |                                                                                                    |                    |                      |                                                                                                    |           | 「豆都府」「豆都市」 |
|            |        |                               | 1                                                                                                    | 地域を選               | んでください               | ۱ øa                                                                                                    |           |            |
|            |        | 就労証明書  作成コーナ                  | ▶ 郵便                                                                                                    | 潘号は半角数字でハイ:        | フンなしで、市町村名は部道        | ling: 名を入れずに記入してくだ                                                                                             | έIJ       | を選択        |
|            |        |                               |                                                                                                    | 部便番号又は市町村名         | 名を入力                 | 地域を検索                                                                                                    |           |            |
|            | ť      | ービス・手続を知る                     | 5                                                                                                    | C at the           |                      |                                                                                                    |           |            |
|            |        | <u>サービス・制度の地</u><br>よく利用されている | <u>板比較</u> 7<br><u>手続</u>                                                                                                    | CENNI              | •                    | 最初に、都道府県を選                                                                                                    | 択してください   | ?          |
|            | -      | イナンバーカード                      | 2017                                                                                                    |                    |                      |                                                                                                    |           | EXF        |

### 2 キーワード検索で「国民健康保険」を入力し、検索する。

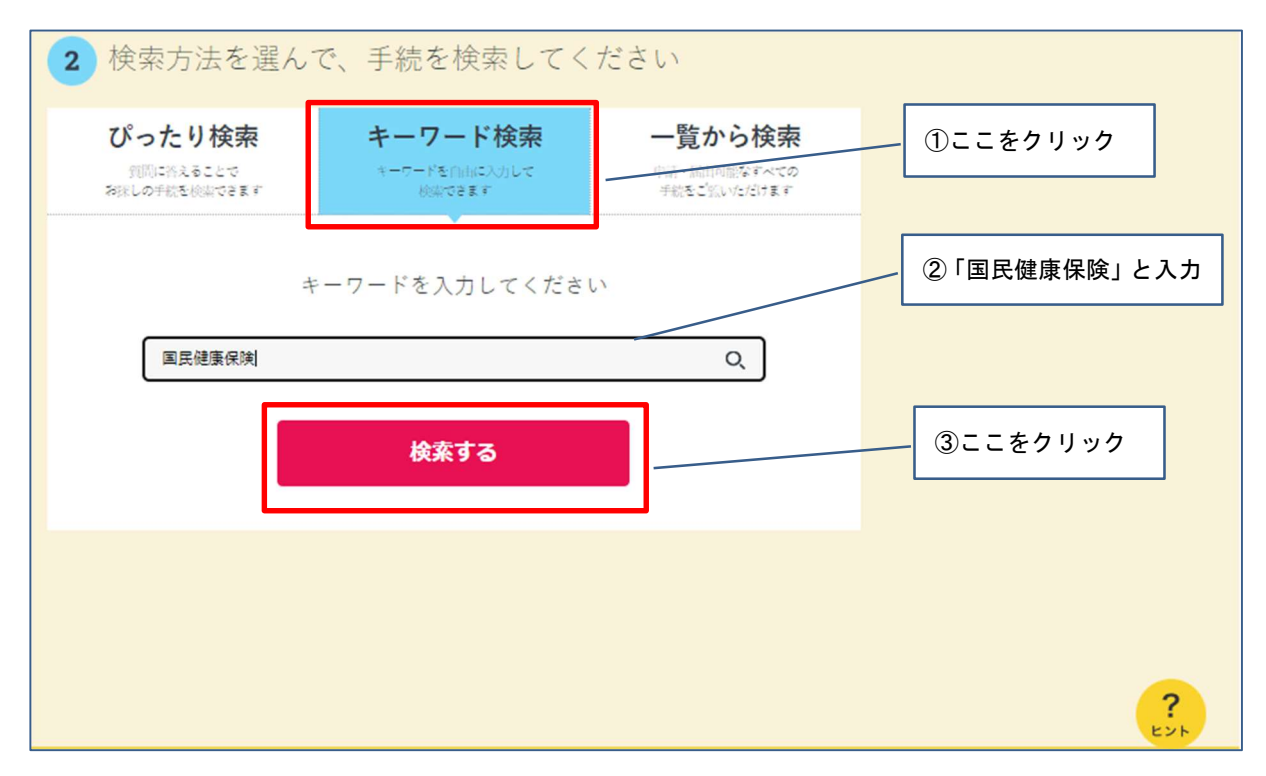

#### 3 「国民健康保険の資格喪失手続き」を選択する。

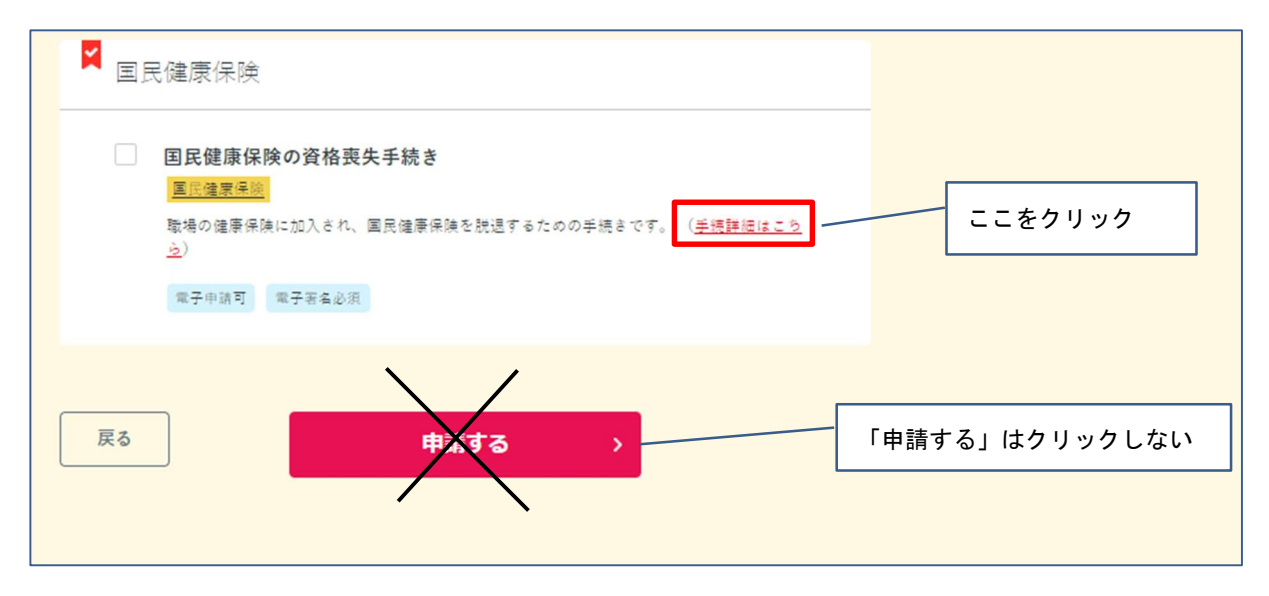

# 4 案内事項を確認いただき、一番下の「申請する」をクリックする。

| 国民健康保険の資格喪失手続き                                                         |             |  |  |  |  |
|------------------------------------------------------------------------|-------------|--|--|--|--|
| ⊕ オンライン申請                                                              |             |  |  |  |  |
| 12 電子署名必須                                                              |             |  |  |  |  |
| 制度                                                                     |             |  |  |  |  |
| 国民健康保険                                                                 |             |  |  |  |  |
| 対象<br>職場の健康保険に加入され、国民健康保険を脱退する人                                        |             |  |  |  |  |
| 手続を行う人                                                                 |             |  |  |  |  |
| 世帯主(世帯主以外の人は手続きできませんので、必ず世帯主が手続き<br>さい。)                               | してくだ        |  |  |  |  |
|                                                                        |             |  |  |  |  |
| 概要                                                                     |             |  |  |  |  |
| 磯場の健康保険に加入され、国民健康保険を脱退するための手続きです。                                      |             |  |  |  |  |
|                                                                        |             |  |  |  |  |
| • 手統期限                                                                 |             |  |  |  |  |
| 職場の健康保険に加入されてから、14日以内                                                  |             |  |  |  |  |
|                                                                        |             |  |  |  |  |
| 手続書類(様式)                                                               |             |  |  |  |  |
| 国民健康保険被保険者資格異動届                                                        |             |  |  |  |  |
|                                                                        |             |  |  |  |  |
| 手続に必要な添付書類                                                             |             |  |  |  |  |
|                                                                        |             |  |  |  |  |
|                                                                        |             |  |  |  |  |
|                                                                        | T / + +     |  |  |  |  |
| 加入された健康保険の保険証をお持ちの場合は、保険証の写しを添付し、                                      | 0 ( 7:3     |  |  |  |  |
| 。<br>・保険証が未交付の場合は、職場の健康保険に加入した証明書(様式は京                                 | 部市HPか       |  |  |  |  |
| タウンロードできます。)を添付してください。                                                 | april 11 12 |  |  |  |  |
| - 上記の添付書類は、国民健康保険を脱退する人全員分が必要になります。                                    | (複数の)       |  |  |  |  |
| - エロジカロコカロの、国内に広体例で広応サマハ土員カルジタになります。(後数の<br>人の保険なの実した1つにまとめてた問題なりません)) |             |  |  |  |  |
| (の保険証の写しを1つにまとめても問題ありません。)                                             |             |  |  |  |  |
| 、の保険証の写しを1つにまとめても問題ありません。)<br>添付書類が不鮮明な場合や不足がある場合に、マイナンバー連携により。        | 必要な情報       |  |  |  |  |

| <ul> <li>関連リンク</li> </ul>                                        |         |
|------------------------------------------------------------------|---------|
| 国民健康保険の手続きについて詳しくはこちら                                            |         |
| 国民健康保険の手続きについて                                                   |         |
| 国民健康保険の主な届出・申請の際に記入いただく様式を掲載しています。                               |         |
| 申請書・届出書ダウンロードサービス一覧                                              |         |
| 所管部署<br>京都市保健福祉局生活福祉部保険年金課                                       |         |
| 電子申請の際にはマイナンバーカードか、スマホ用署名用電子証明書を設定済み<br>のスマートフォンによる電子署名が必要となります。 |         |
| 申請する                                                             | ここをクリック |

#### 5 案内にしたがって、申請を行う端末の動作環境確認をします。

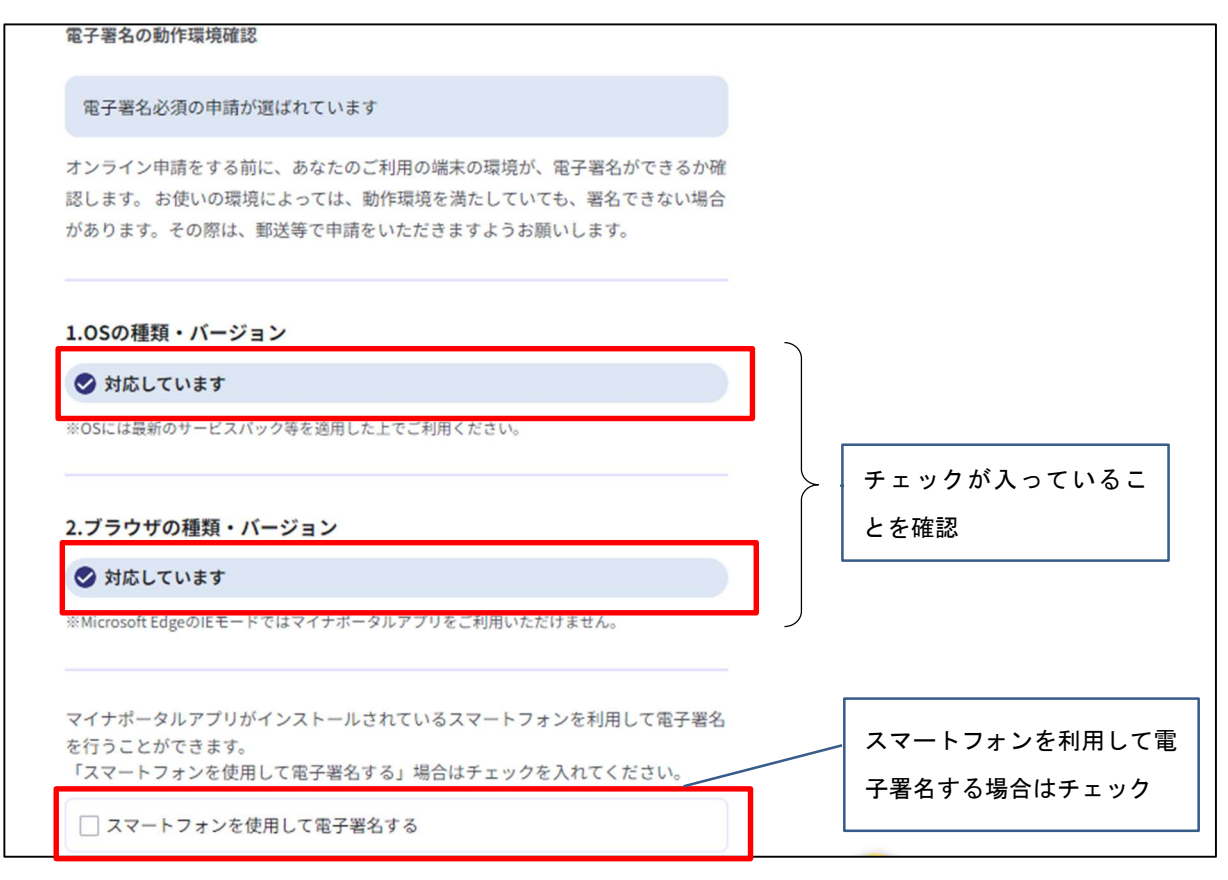

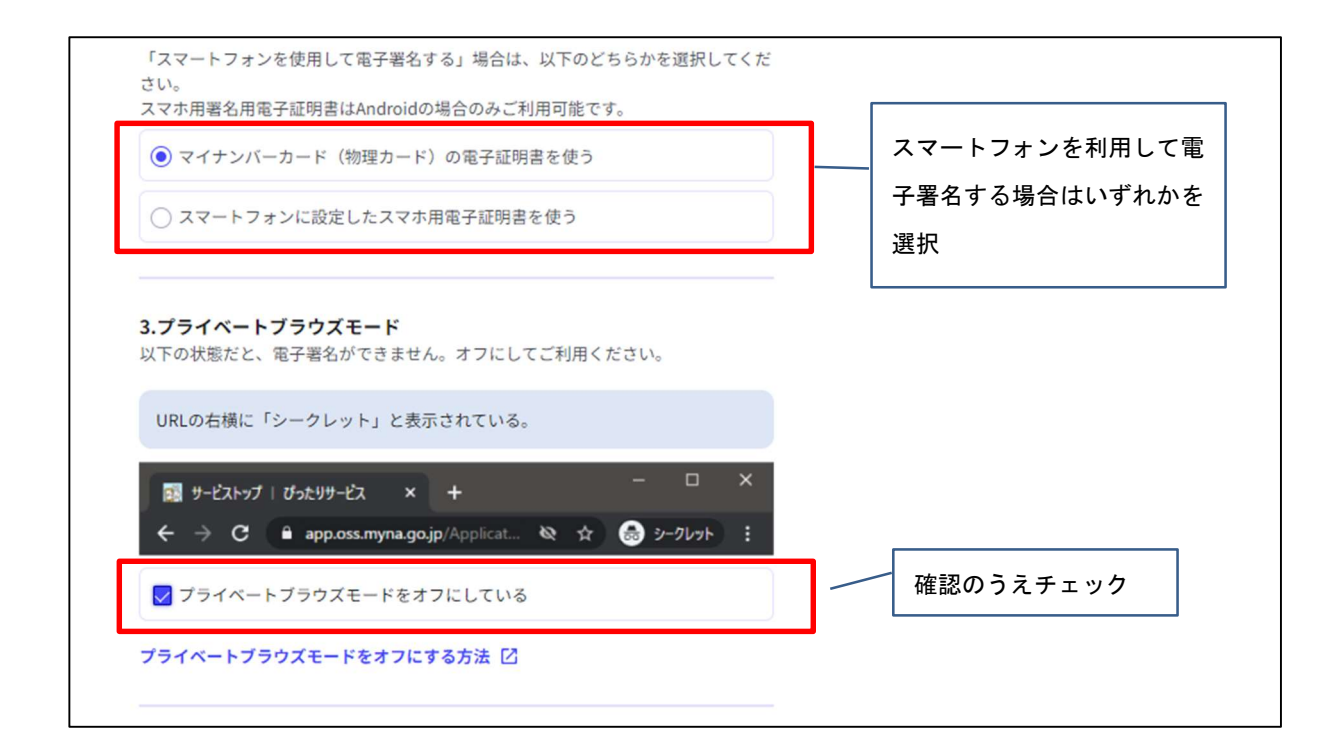

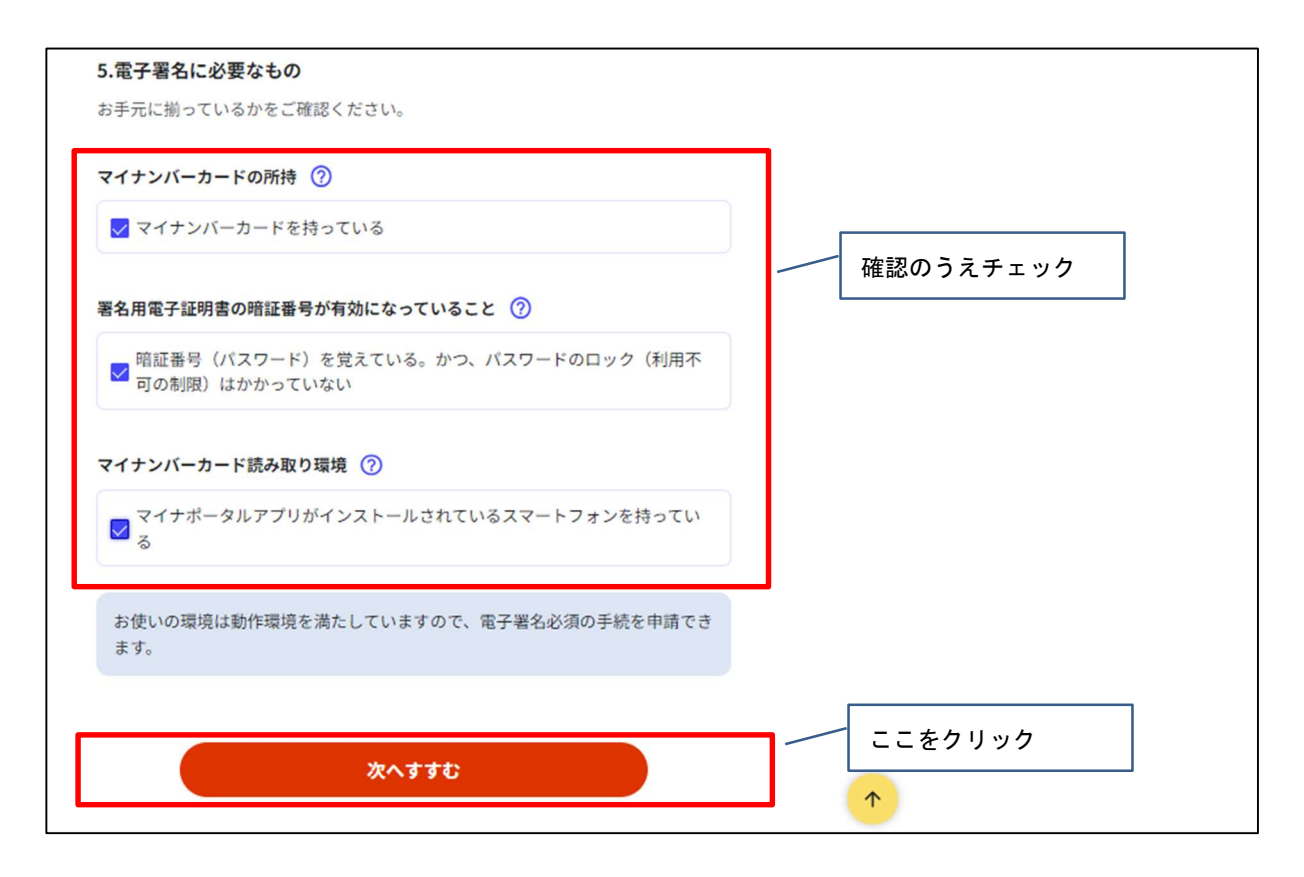

# 6 申請者情報入力へ進む。

| 京都府京都市                                                       |                       |               |         |
|--------------------------------------------------------------|-----------------------|---------------|---------|
| 国民健康保険の資格喪失手続き                                               |                       |               |         |
| ⊕ オンライン申請<br>■ 電子署名必須                                        |                       |               |         |
| 以下より手続を開始してください。<br>入力途中の内容を保存して、再開することも可能です。<br>ドすることができます。 | 「入力中の申請データを保存する」より、入力 | 内容のデータをダウンロー  |         |
| step1 申請者情報入力                                                | ~                     | <u>کورز ک</u> | ここをクリック |
| step2 申請情報入力                                                 |                       |               |         |
| 新しいタスクグループ                                                   |                       | 入力する          |         |
|                                                              | Ψ                     |               |         |
| step3 決済情報入力                                                 |                       | 入力不要          |         |
| step4 入力内容確認                                                 | Ψ                     | 確認する          |         |

# 7 申請者情報をマイナンバーカードで自動入力します。

| 京都府京都市<br>国民健康保険の資格喪失手続き(完了率:0<br>step1<br>申請者情報入力 <sup>●</sup> <sup>step2</sup><br>申請情報入力 <sup>●</sup> <sup>step3</sup><br>示演情<br>ー<br>step1申請者情報入力<br>申請者の情報を入力してください | %)<br>(入力不要) step4 step5 step6<br>報入力 入力内容確認 承付書類登録 電子署名・送信・印刷                                                                     |         |
|----------------------------------------------------------------------------------------------------|----------------------------------------------------------------------------------------------------|---------|
| iPhoneの場合、「コンテンツブロッ<br>オフにしてください。<br>(設定→Safari→コンテンツブロッカ<br>マイナンバーカードを使って、自動)                                                                                          | カー」がオンになっていると、以下の「郵便番号」が入力できません。iPhoneの設定で<br>コー→オフ)<br>入力ができます。                                                                   |         |
|                                                                                                    | ■ マイナンバーカードで自動入力                                                                                                    | ここをクリック |
| 氏名(漢字又はアルファベット)                                                                                                    | <ul> <li>※住民票記載の氏名を全角文字で入力してください。</li> <li>※姓名の間には空白を入れてください。</li> <li>(例)山田 花子、JOHN SMITH</li> <li>(例)山田 花子、JOHN SMITH</li> </ul> | )       |

8 マイナンバーカードを読み取ります。

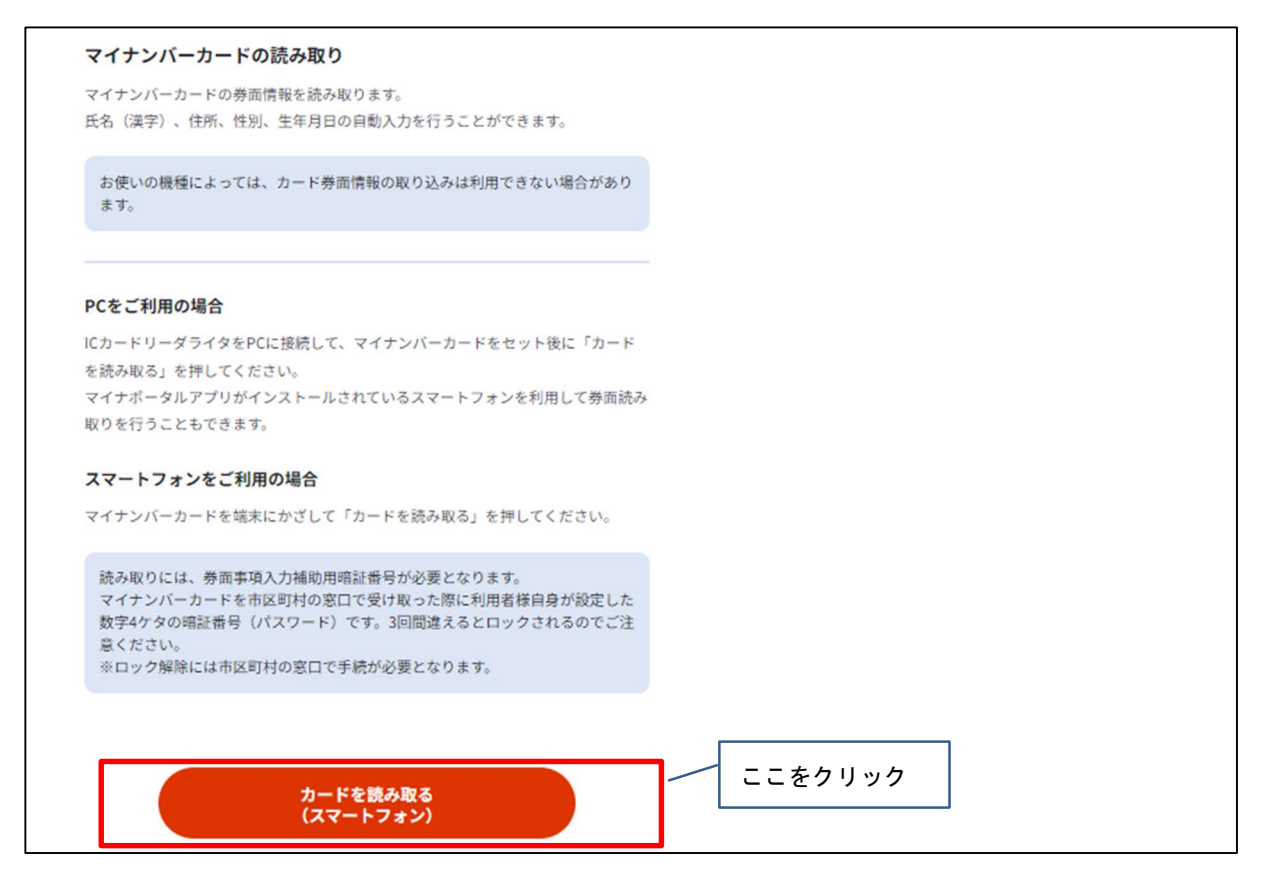

#### 9 申請者情報を追記(フリガナ、郵便番号)します。

| 氏名(漢字又はアルファベット)<br>必須 | 京都 太郎                                                                       |                                 |
|-----------------------|-----------------------------------------------------------------------------|---------------------------------|
| 氏名(フリガナ) 必須           | ※ <b>住民票記載の氏名(フリガナ)</b> を全角文字で入力してください。<br>※姓名の間には空白を入れてください。<br>(例)ヤマダ ハナコ |                                 |
|                       | (例) ヤマダ ハナコ                                                                 |                                 |
| 生年月日 必須               | 昭和 60 年 1 月 1 日                                                             | フリガナと郵便番号は自                     |
| 性別 必須                 | 男性                                                                          | 動入力されませんので、           入力してください。 |
| 郵便番号 必須               | ハイフンなしで記入してください。                                                            |                                 |
|                       | 郵便番号から自動入力                                                                  |                                 |
| 現住所 必須                | 京都府京都市中京区下本能寺前町 500-1                                                       | •                               |

| 連絡先            |                                       |                                        |
|----------------|---------------------------------------|----------------------------------------|
| 連絡先は、電話番号・メールア | ドレスの両方、またはいずれかをご入力ください。               |                                        |
| 電話番号           | 半角数字で入力してください。                        | 両方またはいず<br>れかを入力して<br>ください。<br>メールアドレス |
| メールアドレス        | 半角英数字で入力してください。<br>※小文字のメールアドレスのみに対応。 | を入力すると、<br>確認メールが送<br>信されます。           |
|                | 次へすすむ ここをクリック                         |                                        |

10 申請者情報を入力(電話番号またはメールアドレス)します。

11 届出内容の入力①(世帯主の情報)をします。

| 世帯主の情報<br>現住所      | 現住所 <b>必須</b><br>京都市中京区下本能寺町500-1                                                                    |                                                  |
|--------------------|----------------------------------------------------------------------------------------------------|--------------------------------------------------|
| 世帝主の情報<br>電話番号     | 電話番号 <mark>参加</mark><br>ハイフンなし                                                                       | 電話番号を入力<br>してください。                               |
| 世帯主の情報<br>氏名(フリガナ) | 氏 <b>5</b> 久都<br>京都<br>名 <b>5 須</b><br>太郎<br>ふりがな(氏) <b>5 須</b><br>キョウト<br>ふりがな(名) <b>5 須</b><br>タロウ | 現住所と氏名は申請者<br>情報を引用していま<br>す。必要に応じて修正<br>してください。 |

| 届出審査資格入力確認審査票退職確認 仮作成<br>宛名修正<br>国保記号番号 ⑦ | 国保記号番号 <b>必須</b><br>10文字                     | 京から始まる十    |
|-------------------------------------------|----------------------------------------------|------------|
|                                           |                                              | 析の数字を入力    |
| 国保を脱退する人の人数                               | 国保を脱退する人の人数 <mark>必須</mark><br>値を選択してください。 ◆ |            |
|                                           | <br>今回の手続<br>の人数を選                           | きで国保を脱退する人 |

# 12 届出内容の入力②(国保記号番号、国保を脱退する人の人数)をします。

### 13 届出内容の入力③(国保を脱退する人の情報)をします。

| 国保を脱退する人の情報 | 氏。1893      |   |              |
|-------------|-------------|---|--------------|
|             |             |   |              |
|             |             |   |              |
|             | 8 68        |   |              |
|             |             |   |              |
|             | ふりがな(氏) 💰 🕫 |   |              |
|             |             |   |              |
|             |             |   |              |
|             | ふりがな(名) 参拝  |   |              |
|             |             |   |              |
|             | 個人語号 必須     |   | 12で選択した人数分の入 |
|             |             |   | カ欄が表示されますので  |
|             |             |   |              |
|             | 生年 参演       |   | 全て入力してください。  |
|             | æ •         |   |              |
|             | 月後期         |   |              |
|             | Л           |   |              |
|             |             |   |              |
|             |             |   |              |
|             |             |   |              |
|             | 性別 参加       |   |              |
|             | ○ 労性        |   |              |
|             | ○女性         | J |              |
|             |             |   |              |

#### 14 入力内容を確認します。

| 京都府京都市<br>国民健康保険の資格喪失手続き(完了率:40%<br>step1<br>中時者情報入力 ◆ step2<br>中時者情報入力 ◆ 会演情報<br> | 5)<br>(力不受) step4<br>入力内容確認 → 新付書環登録 → <sup>step6</sup><br>電子署名・送信・印刷<br>ださい |   |              |
|------------------------------------------------------------------------------------|------------------------------------------------------------------------------|---|--------------|
| 申請者情報                                                                              |                                                                              |   |              |
| 氏名(漢字又はアルファベット)                                                                    | 京都 太郎                                                                        |   |              |
| 氏名(フリガナ)                                                                           | キョウト タロウ                                                                     |   |              |
| 生年月日                                                                               | 19790724                                                                     |   | 入力した情報が表示されま |
| 性別                                                                                 | 男性                                                                           | > | すので、誤りがないか確認 |
| 郵便番号                                                                               | 6048091                                                                      |   | してください。      |
| 現住所                                                                                | 京都市中京区下本能寺前町 500                                                             |   |              |
| 電話番号                                                                               | 0752135861                                                                   |   |              |
| メールアドレス                                                                            |                                                                              |   |              |
| 訂正する                                                                               |                                                                              |   |              |

#### 15 添付書類をアップロードします。

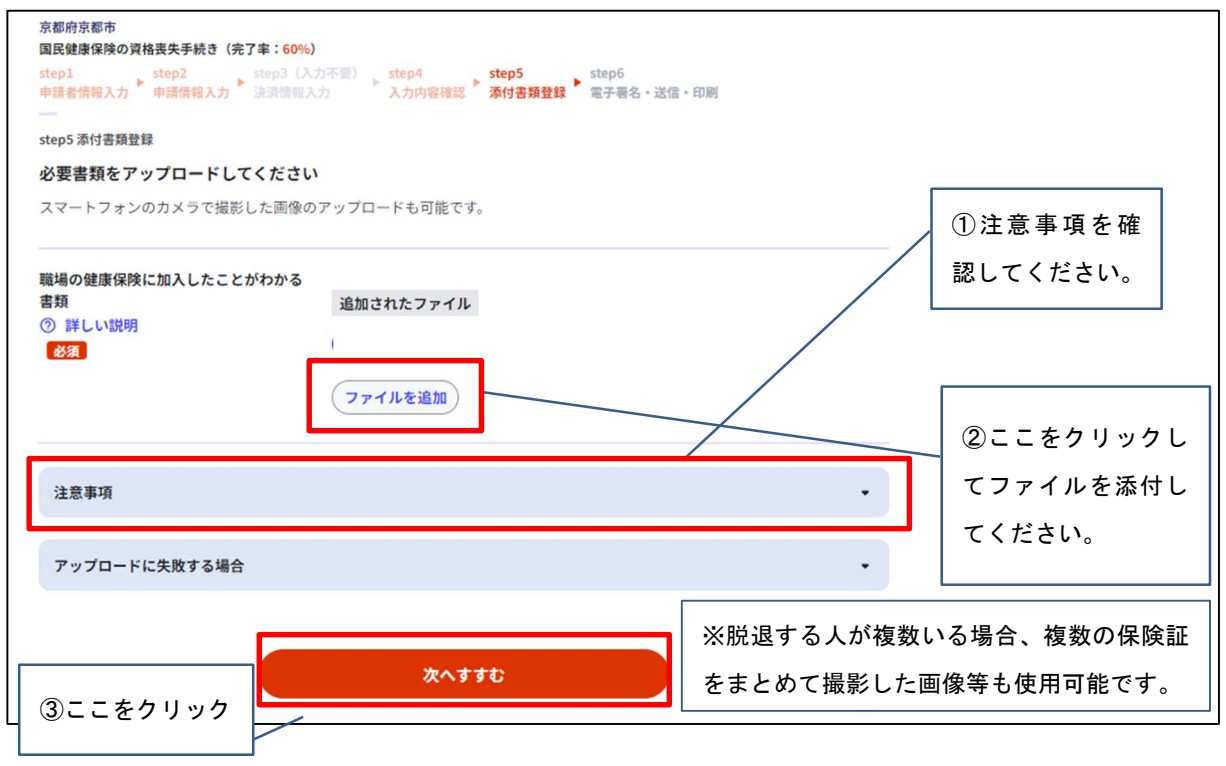

#### 16 電子署名を実施します。

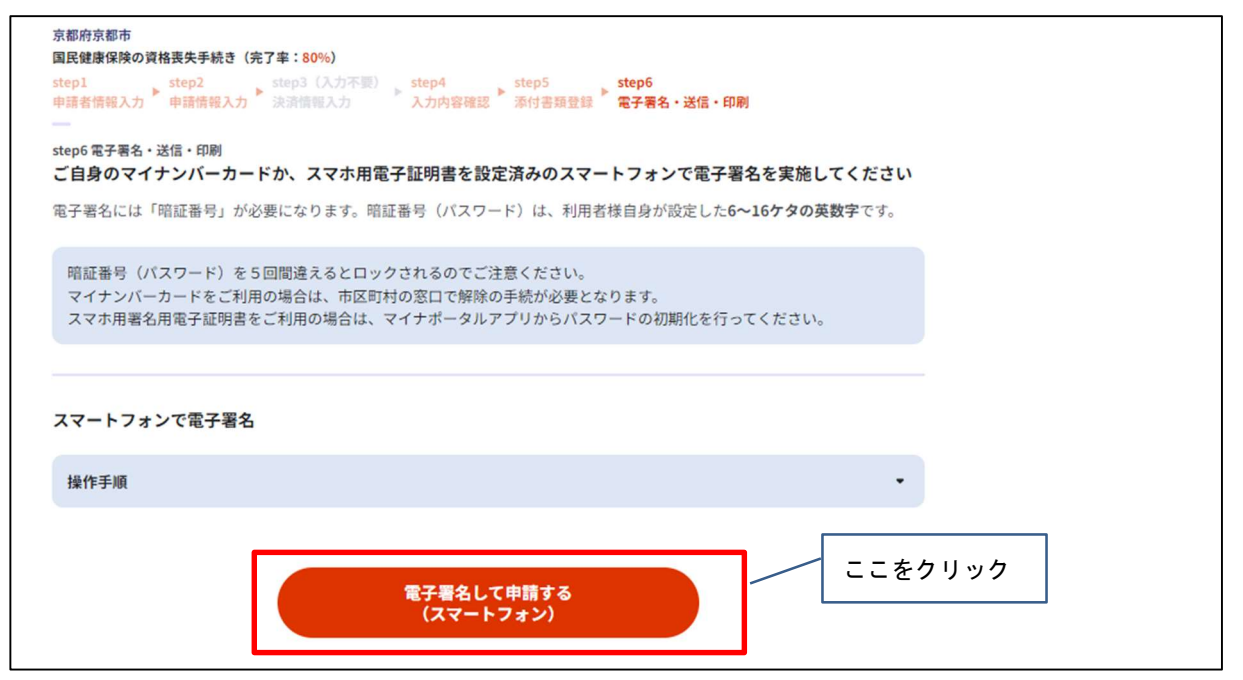

#### 17 申請完了

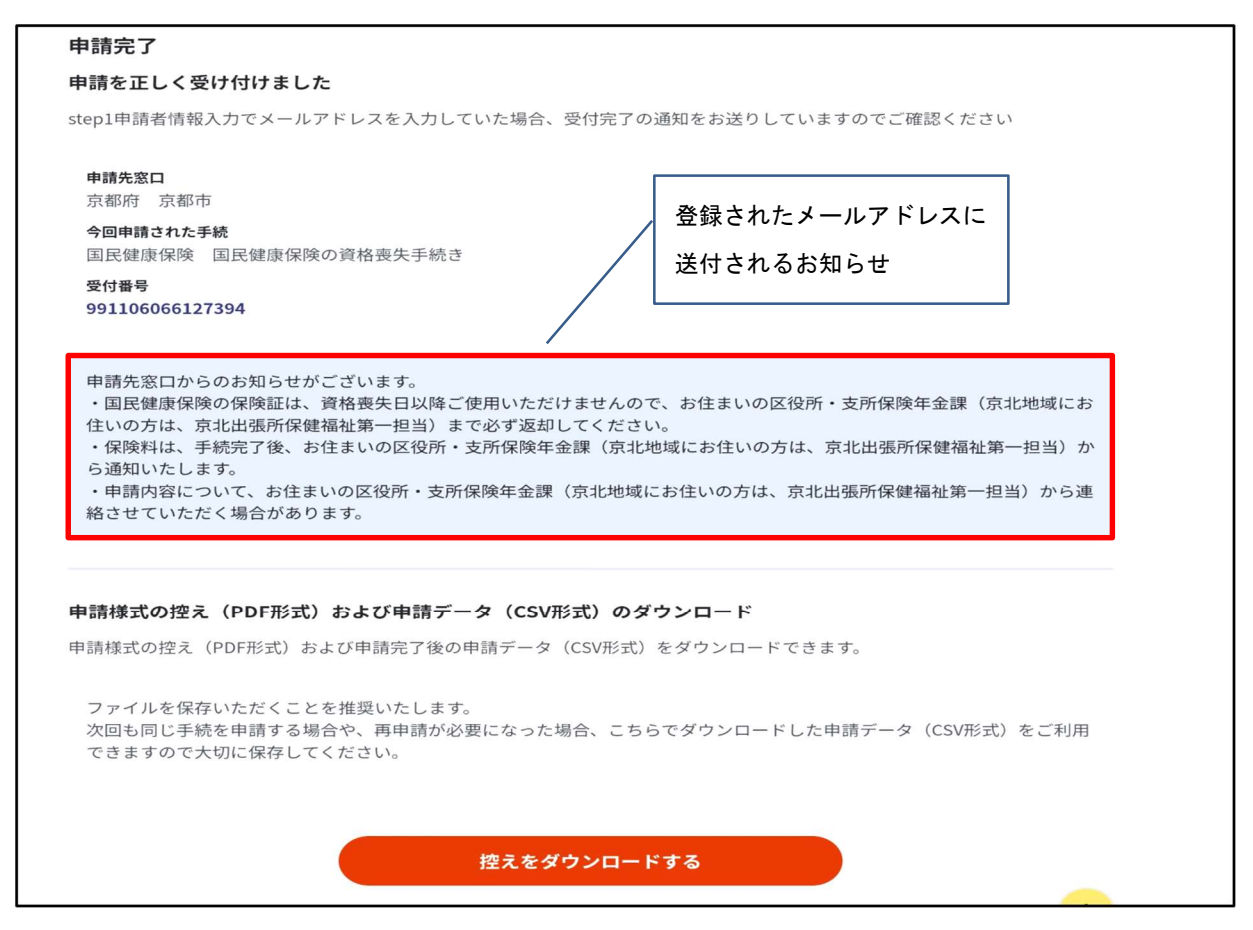